Um den Anforderungen für die Anpassungen nach dem Bilanzmodernisierungsgesetz (BilMoG) gerecht zu werden, kann das ANLAG-Modul um einen zweiten Datenbereich erweitert werden.

## 1. Einrichten des zweiten Datenbereichs

Mit Hilfe der Funktion Verwaltung/Datenbereiche einstellen... (siehe Abb. unten) können Sie

- den 2. Datenbereich einrichten, die Daten des 1. Datenbereichs werden hierbei automatisch übernommen. Der 2. Datenbereich ist also nach dem Einrichten eine exakte Kopie des 1. Datenbereichs.
- den 2. Datenbereich löschen, der 1. Datenbereich bleibt unverändert. ACHTUNG: Der 2. Datenbereich wird unwiederruflich in allen vorhandenen ANLAG-Jahren gelöscht.
- individuelle Namen für beide Datenbereiche vergeben. Sie können die Namen der Datenbereiche jederzeit ändern.
- Festlegen, ob der Name des jeweiligen Datenbereichs in den Auswertungen angedruckt werden soll. Dies empfiehlt sich während der laufenden Arbeiten mit ANLAG, um die Auswertungen den jeweiligen Datenbereichen zuordnen zu können. Sie können diese Einstellung jederzeit ändern.

|                                                                                            | Version 0.017C Ausgabe 2             |
|--------------------------------------------------------------------------------------------|--------------------------------------|
| Datenbereiche ein                                                                          | istellen                             |
| 1. Datenbereich<br>Name des Datenbereiches steuerrechtlich                                 |                                      |
| Detenbereich Name des Datenbereiches     nach BilMoG      Name für Druckausgaben verwenden |                                      |
| Angaben zu den Datenbereichen können nur gemacht werden, falls e                           | in 2. Datenbereich eingerichtet ist. |
| Einrichten des 2. Datenbereiches für ANLAG<br>Löschen des 2. Datenbereiches für ANLAG      |                                      |
|                                                                                            |                                      |
|                                                                                            |                                      |

## 2. Auswahl des aktuellen Datenbereichs

Sie können den aktuellen Datenbereich in folgenden Masken einstellen:

- Eingabemaske für ANLAG-Stammdaten
- Inventarauflistung (siehe Abb. unten)
- Eingabemaske für Inventare
- Eingabemaske für Auswertungen

| Invent | tarlist                | e F                  | ilterangabe                                                       |                              |                |     |     |                   |              | nach BilMoG      |          |
|--------|------------------------|----------------------|-------------------------------------------------------------------|------------------------------|----------------|-----|-----|-------------------|--------------|------------------|----------|
| für: 2 | 009                    | ~                    |                                                                   |                              |                |     |     |                   | Start        | mit: Bewegungen  | ~        |
| M      | In                     | vNr. 🔺               | InvBezeichnung                                                    | Konto                        | AH-Datum       | AfA | So  | Nutz              | AfA-%        | AH-Kosten        | Buchwer  |
|        | 00                     | 0270001              | finanz- u. Lohnbuchh                                              | 0027                         | 02.04.2003     | N01 |     | 03/00             | 33,33        | 2.296,22         | 1,0      |
|        | 00                     | 0270002              | CAM Software                                                      | 0027                         | 21.09.2008     | N01 |     | 03/00             | 33,33        | 1.785,00         | 992,0    |
|        | 00                     | 0270003              | Schmiedehammeranl                                                 | 0027                         | 23.11.2003     | N01 |     | 05/00             | 20,00        | 1.835,22         | 1,0      |
|        | 00                     | 0270004              | MB VV123                                                          | 0027                         | 01.10.2001     | N01 |     | 08/00             | 12,50        | 6.334,50         | 1,0      |
|        | 00                     | 0750001              | Kiesgrube Flur-Nr. xxx                                            | 0075                         | 01.01.2007     | N06 |     | 10/00             | 10,00        | 55.120,00        | 43.819,0 |
|        | 00                     | 0900001              | Lagerhallenanbau                                                  | 0090                         | 01.10.2007     | N01 |     | 25/00             | 4,00         | 5.208,23         | 4.740,0  |
|        | 01                     | 760001               | Dieselzapfsäule                                                   | 0176                         | 15.08.2008     | N01 |     | 10/00             | 10,00        | 6.850,00         | 5.880,0  |
|        | 01                     | 1760002              | Toreinfahrt                                                       | 0176                         | 22.06.2001     | N01 |     | 10/00             | 10,00        | 3.855,72         | 383,0    |
|        | - 02                   | 2100001              | Schweissgerät                                                     | 0210                         | 13.03.2004     | N01 |     | 05/00             | 20,00        | 1.350,44         | 1,0      |
|        | - 02                   | 2100002              | Winkelschleifer                                                   | 0210                         | 26.03.2008     | N01 |     | 05/00             | 20,00        | 313,55           | 198,0    |
|        | - 02                   | 2100003              | Kettensäge                                                        | 0210                         | 07.08.2007     | N02 |     | 05/00             | 30,00        | 543,07           | 232,0    |
|        | - 02                   | 2100004              | Schneidbrenner                                                    | 0210                         | 13.10.2008     | N01 |     | 05/00             | 20,00        | 1.250,05         | 937,0    |
| 10     | 🌒 O2                   | 2400001              | Metallkapseltiefzug-M                                             | 0240                         | 01.07.2007     | n05 |     | 10/00             | 10,00        | 32.125,88        | 22.952,0 |
|        | - 03                   | 3100001              | Abgasreinigungsanlage                                             | 0310                         | 01.01.2006     | E43 |     | 20/00             | 5,00         | 43.121,13        | 4.312,0  |
|        | - 03                   | 3200001              | MB 100 Transporter                                                | 0320                         | 04.12.2001     | N01 |     | 08/00             | 20,00        | 8.744,20         | 1,0      |
|        | 🖉 03                   | 3200002              | MB Vito (Kasten)                                                  | 0320                         | 11.03.2007     | N01 | 01  | 08/00             | 12,50        | 21.095,80        | 9.424,0  |
|        | - 03                   | 3800001              | Anhänger offen                                                    | 0380                         | 11.11.2002     | N01 |     | 05/00             | 20,00        | 2.233,14         | 1,0      |
| 4)     |                        |                      |                                                                   | 1111                         |                |     | _   |                   |              |                  |          |
| Ein Ko | stellu<br>ntonr<br>Jeu | ingen für<br>des akt | r Inventarliste bei nächste<br>Inventars für neue über<br>Löschen | em Aufr<br>nehmen<br>opieren | uf beibehalten |     | Mar | rkieren d<br>alle | ler (gefilte | rten) Inventare: | umkehren |

Der eingestellte Datenbereich bleibt (benutzerabhängig) auch beim Aufruf anderer ANLAG-Funktionen erhalten, bei Bedarf kann er dort umgeschaltet werden. Alle Anzeigen beziehen sich immer auf den eingestellten Datenbereich.

## 3. Funktionen mit unterschiedlichen Datenbereichen

Folgende Funktionen besitzen unterschiedliche Datenbereiche (siehe Abb. unten):

- Auswertungen/Inventare... (Einstellung gilt für alle folgenden Auswertungen)
- Inventare... (Einstellung kann nicht während der Bearbeitung einer Bewegung umgestellt werden)
- Stammdaten... (die Stammdaten können für die Datenbereiche unterschiedlich eingestellt werden)

Sie können den Datenbereich in diesen Funktionen mittels des Auswahlfeldes umstellen.

|                                                          |                                                                                             |                                 |                                                      | atou jorrochtlich |  |
|----------------------------------------------------------|---------------------------------------------------------------------------------------------|---------------------------------|------------------------------------------------------|-------------------|--|
| 1                                                        |                                                                                             |                                 |                                                      | accontectation    |  |
| auszuwertende Inv<br>ab Konto:<br>bis Konto:             | entare<br>00000<br>9999 bis                                                                 | szuwertender Zeitr<br>Stichtag: | aum<br>31.05.2009 🔽                                  |                   |  |
| Sie können die aus<br>eines Kontenbereid                 | zuwertenden Inventare durch di<br>hes einschränken.                                         | e Angabe                        | Abdetum                                              |                   |  |
| 00270001                                                 | 0027 fipapz, u Lobobu                                                                       | ichhaltung (Lizer               | zen) 02.04.2003                                      | 1                 |  |
| 00270002                                                 | 0027 CAM Software                                                                           | termaticang (Electro            | 21.09.2008                                           |                   |  |
| 00270003                                                 | 0027 Schniedebammerar                                                                       | olarie                          | 23 11 2003                                           |                   |  |
| 00270004                                                 | 0027 MB \0/123                                                                              | lago                            | 01 10 2001                                           |                   |  |
| 00750001                                                 | 0075 Kiesgrube Flur-Nr                                                                      | XXX                             | 01.01.2007                                           |                   |  |
| 00900001                                                 | 0090 Lagerhallenanbau                                                                       |                                 | 01 10 2007                                           |                   |  |
| 01760001                                                 | 0176 Dieselzanfsäule                                                                        |                                 | 15.08.2008                                           |                   |  |
| 01760002                                                 | 0176 Toreinfahrt                                                                            |                                 | 22.06.2001                                           |                   |  |
|                                                          | 0210 Schweissgerät                                                                          |                                 | 13.03.2004                                           |                   |  |
| 02100001                                                 |                                                                                             | Schweissgerät<br>Mokelschleifer |                                                      |                   |  |
| 02100001<br>02100002                                     | 0210 Winkelschleifer                                                                        |                                 | 26.03.2008                                           |                   |  |
| 02100001<br>02100002<br>02100003                         | 0210 Winkelschleifer<br>0210 Kettensäge                                                     |                                 | 26.03.2008<br>07.08.2007                             |                   |  |
| 02100001<br>02100002<br>02100003<br>02100004             | 0210 Winkelschleifer<br>0210 Kettensäge<br>0210 Schneidbrenner                              |                                 | 26.03.2008<br>07.08.2007<br>13.10.2008               |                   |  |
| 02100001<br>02100002<br>02100003<br>02100004<br>02400001 | 0210 Winkelschleifer<br>0210 Kettensäge<br>0210 Schneidbrenner<br>0240 Metallkapsettiefzug- | Maschine                        | 26.03.2008<br>07.08.2007<br>13.10.2008<br>01.07.2007 |                   |  |

| INV:          in Jahr: 2009 M Konto: 0240 Maschinelle Anlagen          Abschreibung          Bewegungen         Vortrag          Sonderabschr. Stamm VStAngaben Leist.abschr.          Abschreibung          Bewegungsati         Buchungstext           BMGL         AH-Kosten         N-ATA         Buchungstext          J 1.12 2009       Vortrag          30.165,08         6.114,80         26.011,00         30.059,00         30.059,00         30.059,00         30.059,00         30.059,00         30.059,00         30.059,00         30.059,00         30.059,00         30.059,00         30.059,00         30.059,00         30.059,00         30.059,00         30.059,00         30.059,00         30.059,00         30.059,00         30.059,00         30.059,00         30.059,00         30.059,00         30.059,00         30.059,00         30.059,00         30.059,00         30.059,00         30.059,00         30.059,00         30.059,00         30.059,00         30.059,00         30.059,00         30.059,00         30.059,00         30.059,00         30.059,00         30.059,00         30.059,00         30.059,00         30.059,00         30.059,00         30.059,00         30.059,00         30.059,00         30.059,00         30.059,00         30.059,00         30.059,00         30.059,00         30.059,00         30.059,00         30.059,00         30.059,00         30.059,00         30.059,00         30.059,00         30.059,00         30.059,00         30.059,00         30.059,00         30.059,00         30.059,00         30.059,00         30.059,00         30.059,00         30.059,00         30.059,00         30.059,00         30.059,00         30.059,00         30.059,00         30.059,00         30.059,00         30.059,00         40.000         40.000         40.000         40.000 | any or additioned | Filterangab  | e                                  |                     |                 | n               | ach BilMoG | 1         |
|----------------------------------------------------------------------------------------------------|-------------------|--------------|------------------------------------|---------------------|-----------------|-----------------|------------|-----------|
| Im Jahr:       203 M Konto:       0240 Maschinelle Anlagen         Abschreibung       Bewegungen       Vortrag       Sonderabschr.       Stamm VStAngaben Leist.abschr.                                                                                                    | INV.:             | 02400001     | Metallkapseltie                    | efzug-Masc          | hine -          |                 |            |           |
| Abschreibung         Bewegungen         Vortrag         Sonderabschr.         Stamm         VStAngaben         Leist.abschr.         Ø Anhänge         AHK-Abzüge           Datum         All Bewegungsarti         Buchungstext         BMGL         AH-Kosten         N-AfA         Buchwerti         S-Absc           01.01.2009         Vortrag         32.125,88         6.114,88         26.011,00         31.12.2009         30.059,00         30.059,00         30.59,00         31.12.2009         Summe:         32.125,88         9.173,88         22.952,00         31.12.2009         Summe:         32.125,88         9.173,88         22.952,00         30.59,00         30.59,00         30.59,00         30.59,00         30.59,00         30.59,00         30.59,00         30.59,00         30.59,00         30.59,00         30.59,00         30.59,00         30.59,00         30.59,00         30.59,00         30.59,00         30.59,00         30.59,00         30.59,00         30.59,00         30.59,00         30.59,00         30.59,00         30.59,00         30.59,00         30.59,00         30.59,00         30.59,00         30.59,00         30.59,00         30.59,00         30.59,00         30.59,00         30.59,00         30.59,00         30.59,00         30.59,00         30.59,00         30.59,00         30                                                                                                    | im Jahr: 2        | 2009 📉 Konto | : 0240 Mas                         | chinelle            | Anlagen         |                 |            |           |
| Datum         Bewegungsart         Buchungstext         BMGL         AH-Kosten         N-AtAl         Buchwert         S-Absc           01.01.2009         Vortrag         32.125,88         6.114,88         26.011,00         3.059,00         3.059,00         3.059,00         3.059,00         3.059,00         3.12.2009         Summe:         32.125,88         9.173,88         22.952,00         9.173,88         22.952,00         9.173,88         22.952,00         9.173,88         22.952,00         9.173,88         22.952,00         9.173,88         22.952,00         9.173,88         22.952,00         9.173,88         22.952,00         9.173,88         22.952,00         9.173,88         22.952,00         9.173,88         22.952,00         9.173,88         22.952,00         9.173,88         22.952,00         9.173,88         22.952,00         9.173,88         22.952,00         9.173,88         22.952,00         9.173,88         22.952,00         9.173,88         10.16,11,11,11,11,11,11,11,11,11,11,11,11,1                                                                                                    | Abschreibung      | g Bewegungen | Vortrag Sonderabschr.              | Stamm VSt/          | Angaben Leist.a | bschr. 🛛 🛚 🖉 Ai | nhänge Al- | IK-Abzüge |
| 01.01.2009         Vortrag         32.125,88         6.114,88         26.011,00           31.12.2009         N-AfA         ND 08/06 % 11,76(12)         26.011,00         3.059,00         3.059,00-           31.12.2009         Summe:         32.125,88         9.173,88         22.952,00                                                                                                    | Datum 🔺           | Bewegungsart | Buchungstext                       | BMGL                | AH-Kosten       | N-AfA           | Buchwert   | S-Abso    |
| 31.12.2009         N-ArA         ND 08/06 % 11,76[12]         26.011,00         3.059,00         3.059,00           31.12.2009         Summe:         32.125,88         9.173,88         22.952,00                                                                                                    | 01.01.2009        | Vortrag      |                                    |                     | 32.125,88       | 6.114,88        | 26.011,00  |           |
| 31.12.2009 Summe: 32.125,88 9.173,88 22.952,00                                                                                                    | 31.12.2009        | N-AfA        | ND 08/06 % 11,76[12]               | 26.011,00           |                 | 3.059,00        | 3.059,00 - |           |
| Nau Öschen Öndern                                                                                                    | 31.12.2009        | Summe:       |                                    |                     | 32.125,88       | 9.173,88        | 22.952,00  |           |
|                                                                                                    |                   |              |                                    |                     |                 |                 |            |           |
|                                                                                                    | Neu               | Lösc         | hen Ándern<br>Stand                | zum: 31.12.201      | 19              |                 |            |           |
| AH-Kosten: Normal-AfA: Sonderabschreibung: Buchwert:                                                                                                    | Neu               | Lösc         | hen Ändern<br>Stand<br>Normal-AfA: | zum: 31.12.200<br>S | )9              | ung:            | Buch       | wert:     |

|                                                                                                    |                                                                                                    |                                                                                  |                                                                           | steuerrecht | ich |
|----------------------------------------------------------------------------------------------------|----------------------------------------------------------------------------------------------------|----------------------------------------------------------------------------------|---------------------------------------------------------------------------|-------------|-----|
| Voreinstellungen                                                                                                    | Steuerungen                                                                                              | zus. Steuerungen                                                                 | Auswertung                                                                | en          |     |
| AfA-Art<br>○ linear)<br>○ degressiv<br>✓ Übergang<br>AfA-Beginn bel<br>○ vereinfacl<br>○ zeitantelig<br>Restwert<br>○ 1,00 €<br>○ 0,00 € | von degressiv nach line<br>i Neuzugang<br>hungsregel<br>(PRT)<br>Sonderabschreibung<br>Abschreibungsart: | ear<br>AfA-Beginn<br>O Vereinf<br>Zeitante<br>jen<br>Ig bei automatischer Vertei | bei Nachaktivieru<br>iachungsregel<br>ailig (PRT)<br><br>lung der Sondera | ing         |     |
|                                                                                                    |                                                                                                    |                                                                                  |                                                                           |             |     |

## 4. Besonderheiten beim Arbeiten mit zwei Datenbereichen

4.1. Anlegen neuer Inventare:

Da alle Inventare immer **in beiden Datenbereichen vorhanden** sind, ergibt sich beim Anlegen eines neuen Inventars folgender Ablauf:

Nach dem Erfassen und der Übernahme der Inventarstammdaten wird automatisch auf den anderen Datenbereich umgeschaltet. Es erfolgt ein entsprechender Hinweis (siehe Abb.) und im Auswahlfeld wird der Name des anderen Datenbereichs angezeigt.

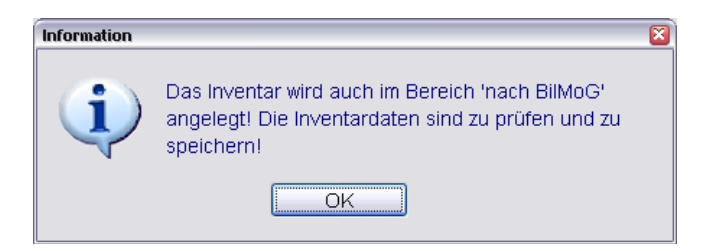

Kontrollieren Sie die Inventarstammdaten im anderen Datenbereich und korrigieren Sie diese ggf. (z.B. Abschreibungsart, Nutzungsdauer).

Anschließend müssen Sie die Inventarstammdaten auch im anderen Datenbereich übernehmen. Brechen Sie die Übernahme ab, wird eine Warnung ausgegeben (siehe Abb.) und bei Bestätigung des Abbruchs das Inventar in **keinem** Datenbereich gespeichert.

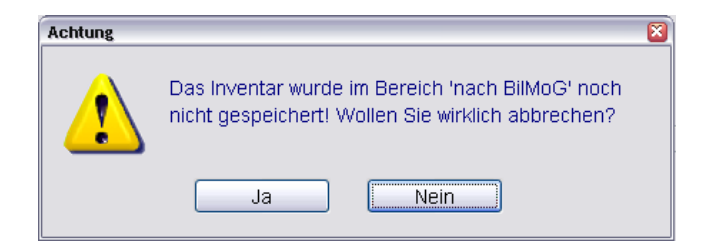

4.2. Kopieren und Löschen von Inventaren:

Wird ein Inventar gelöscht oder kopiert, so erfolgt das Löschen oder Kopieren dieses Inventars immer auch im anderen Datenbereich.

Beim Kopieren des Inventars werden natürlich die Daten des Inventars im jeweiligen Datenbereich kopiert.

4.3. Erfassen einer neuen Bewegung zu einem Inventar:

Wenn Sie eine neue Bewegung zu einem Inventar erfassen, so wird diese Bewegung auch im anderen Datenbereich bei diesem Inventar hinzugefügt (Voreinstellung).

Soll (oder darf) diese Bewegung nicht im anderen Datenbereich hinzugefügt werden, so ist das zugehörige Kontrollkästchen zu deaktivieren (siehe Abb.).

| prodat - [System-Dienst - Inventar: 03200002 - Bewegungserfassung]<br>Datei Bearbeiten Bestandwechseln EIBU BILANZ ANLAG BELEG Schnell Extras Aktion Ansicht Eenster 2                                                                                                    | - 8<br>- 8                                   |
|----------------------------------------------------------------------------------------------------|----------------------------------------------|
| Vax Mustermann 2009 in FIBUWUSTERIMA                                                                                                    | Version 6.03/C Ausgabe 25<br>steuerrechtlich |
| INV 03200002 MB Vito (Kasten)<br>Im Jahr: 2009 V Konto 0320 PKW                                                                                                    |                                              |
| Abschreibung Bewegungen Vortrag Sonderabschr, Stamm VSt-Angaben Substabs<br>Zugang bzw. Nachaktivierung AHK-Abzug (Zugang bzw. Nacha.                                                                                                    | Schr.   Anhänge AHK-Abzüge                   |
| Mogliche Bewegungsarten:       Pewegungsdaten         Zugang bzw. Nachak/twrung       Datum:         Azzug Rabatte, Gutschrift       Datum:         Vollabgang (mit/ohne AfA)       Betrag:         Teilabgang       O, 00         Umbuchung Plus       Umbuchung Minus         Zuschreibung N-AFA       Zuschreibung Sonderabschr.         Zuschreibung Teilwert-Abschreibung       § 6b ESIG         AHK-Minderung (§ 7g EStG)       individueller AHk-Abzug | nach BilMoG' anlegen                         |
| Speichern + Neu Übernahme Übernahme                                                                                                    | Abbruch Hilfe                                |
| Bewegung                                                                                                    | EINFG HOCH NU                                |

4.4. Ändern oder Löschen von individuellen Bewegungen:

Das Ändern oder Löschen einer Bewegung erfolgt immer im eingestellten Datenbereich. Soll die Bewegung auch im anderen Datenbereich geändert oder gelöscht werden, so ist der Datenbereich mittels des Auswahlfeldes umzustellen. Beachten Sie, dass dies nicht möglich ist **während** sie eine Bewegung ändern.

- 4.5. Sonstiges:
- Die Zuordnung eines Dokumentes zu einem Inventar gilt für beide Datenbereiche.
- Das Erstellen/Zurückspeichern von Datensicherungen erfolgt automatisch für beide Bereiche. Falls beim Mandanten ANLAG-Daten vorhanden sind, beachten Sie, dass beim Zurückspeichern einer Datensicherung der Zustand der Datenbereiche so sein muss, wie er bei dem Erstellen der Datensicherung war (2. Datenbereich beim Mandanten vorhanden/nicht vorhanden).
- Die Funktion Auswertungen/ANLAG-Archiv erstellt getrennt für beide Bereiche eine Archivdatei.